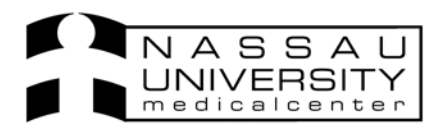

Click on the Orders tab to view Orders.

You can either scroll up and down to view orders or Sunrise Clinical Manager has pre-built into the systems filters that allow you to sort through the list of Orders.

You can use Status filters such as hold, cancelled, pending, pending collection or collected) Priority filters such as STAT, Routine, ASAP etc.. and also Department filters such as Cardiology, Labs, Diagnostic Imaging, Neurology etc.

Select a filter and see only those orders to the. See examples below.

| Status Filter<br>MASS DONNA - Sumrise Climic<br>File Registration Edt View Goto               | <mark>Manager</mark><br>Actions Preferences Tools Help<br>- 🔩 💈 🖓 🔺 🛧 🎸 🔜 🕰 👍                                     | <b>2 (3  ↓) ≥ 10 → 47 -</b>                                  |                             |                                          | _ @ ×                         |
|-----------------------------------------------------------------------------------------------|----------------------------------------------------------------------------------------------------|--------------------------------------------------------------|-----------------------------|------------------------------------------|-------------------------------|
| HASS, DONNA A<br>9 EAST-943-01<br>HT:162.6 cm (04-Apr-07) WT:<br>Drug Allergies:40 Winks, 8+W | 14786<br>6.9 kg (04-Apr-07) <b>BMI:</b> 21.5 <b>VRE Adv.Dir,DN</b><br>op. penicillin <b>Other</b> -Almond, Banana | 671H/1315295X01<br>GRUBE, BRET S.<br>IR/DNI PROXY AD ON FILE |                             | 38y (12-Oct-1968)<br>Adm.Date:15-Mar-    | Female<br>07 Visit Status:ADM |
| Patient List Orders Results Patient<br>Chart: This Chart Since<br>Since                       | Info Summary Documents Flowsheets Clinical S Not all orders are being shown. Laboratory                           | Filter Section Orders: All                                   | Filtered on: Status<br>Date | Status                                   | 2 orders<br>Disc/Stop         |
| Status Filter:<br>Pending<br>collection                                                       | stry CBC - STAT                                                                                                   |                                                              | 06.6µr4719:16               | Pending Collection<br>Pending Collection |                               |

## **Department Filter**

| 🌋 HASS, DONNA A - Sunrise Clinical Manager                                                                         |                                                   |             |                         |                  |                                     | _ 8 ×              |
|----------------------------------------------------------------------------------------------------|---------------------------------------------------|-------------|-------------------------|------------------|-------------------------------------|--------------------|
| File Registration Edit View GoTo Actions Preferences Tools H                                                       | telp                                              |             |                         |                  |                                     |                    |
| 🔺 🙀 🕨 🎯 🗭 🕾 🤹 😤 🗡 🛧                                                                                                | I 🕄 🔁 🖆 🦉 🏈 🚧 🖉 🌘 🖉                               | A S         | i 🚛 🏴 🌮 🗐               | <mark>}</mark> ~ |                                     |                    |
| HASS, DONNA A<br>9 EAST-943-01                                                                                     | 1478671H/1315295X01<br>GRUBE, BRET S.             |             |                         |                  | 38y (12-Oct-1968)                   | Female             |
| HT:162.6 cm (04-Apr-07) WT:56.9 kg (04-Apr-07) BMI:21.5<br>Drug Allergies:40 Winks, 8-Mop, penicillin Other:Almond | VRE Adv.Dir,DNR/DNI PROXY AD ON FILE<br>I, Banana | Ξ           |                         |                  | Adm.Date:15-Mar-0                   | 7 Visit Status:ADM |
| Patient List Diders Besults Patient Info Summary Documents Flo                                                     | wsheets Clinical Summary                          |             |                         |                  |                                     |                    |
| Chart: This Chart 🔽 🔽 Not all orders are being sho                                                                 | wn.                                               | Orders: All | Filtered on: Department |                  |                                     | 3 orders           |
| Since Diagnostic Imaging                                                                                           |                                                   |             |                         | Date             | Status                              | Disc/Stop          |
| Statt of This Chart                                                                                                | ?                                                 |             |                         | 20Mar-07 16:30   | 1 or more Final Results<br>Received |                    |
| Chest 1 View -<br>Transport by: AMB                                                                                |                                                   |             |                         | 20-Mar-07 16:41  | 1 or more Final Results<br>Received |                    |
| CT Abdomen w/ Contra<br>Search Transport by: AMB                                                                   | 24 <sup>4</sup> -                                 |             |                         | 20-Mar-07 16:42  | 1 or more Final Results<br>Received |                    |
| Bx Venified All                                                                                                    |                                                   |             |                         |                  |                                     |                    |
| Priority                                                                                                    |                                                   |             |                         |                  |                                     |                    |
| E Status                                                                                                    |                                                   |             |                         |                  |                                     |                    |
|                                                                                                    |                                                   |             |                         |                  |                                     |                    |
| Diagnostic Imaging                                                                                                 | Department                                        |             |                         |                  |                                     |                    |
|                                                                                                    | Department                                        |             |                         |                  |                                     |                    |
| ✓Diagnostic Imaging                                                                                                | filter:                                           |             |                         |                  |                                     |                    |
|                                                                                                    | Radiology                                         |             |                         |                  |                                     |                    |
|                                                                                                    |                                                   |             |                         |                  |                                     |                    |

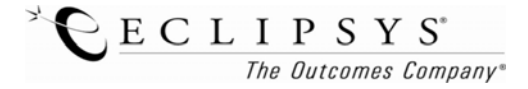

You can also change the way you view these orders by going to Display Format and choosing Requested by. Here you can see who requested the order, who entered it, the date and time.

| <u>8</u> 1 | HASS, DONNA A - Sunrise Clinic                        | cal Manaç                   | jer                                 |                                 |                   |                    |
|------------|-------------------------------------------------------|-----------------------------|-------------------------------------|---------------------------------|-------------------|--------------------|
| File       | Registration Edit View GoT                            | o Actions                   | Preferences Tools Help              |                                 |                   |                    |
|            | 🕻 👯 🕨 🕲 🎯 💙 🛛                                         | 2 <b>Q</b>                  | \$ 🕜 🔻 🛧 🌾                          | 📑 🔜 🖆 🦉 🏈 🚧                     | 🎉 🍋 🛵 🎝 🍏 🤌 📰 🎲 🞜 | l 🚂 🎤              |
| P          | HASS, DONNA A                                         |                             |                                     | 1478671H/1315295                | ×01               |                    |
|            | 9 EAST-943-01                                         |                             |                                     | GRU                             | BE, BRET S.       |                    |
| н          | T:162.6 cm (04-Apr-07) WT                             | :56.9 kg                    | (04-Apr-07) BMI:21.5 VI             | RE Adv.Dir,DNR/DNI PRO          | KY AD ON FILE     |                    |
| D          | rug Allergies:penicillin O                            | ther:Ban                    | iana.                               |                                 |                   |                    |
| Pa         | itient List <mark>Orders</mark> <u>R</u> esults Patie | ent <u>I</u> nfo <u>S</u> i | ummary Documents Flowsh             | eets Clinical Summary           |                   |                    |
| С          | hart: This Chart 💌                                    |                             |                                     |                                 | Orders: All       |                    |
|            | Since<br>15-Mar-2007                                  |                             | Chest 1 View -<br>Transnort by: AMB |                                 |                   | 20 Mar-07 16:41    |
| 1Ê         | Start of This Chart                                   |                             | 19-Mar-07 10:10 Re                  | equested By : Conover, Eva (IT) |                   |                    |
|            |                                                       |                             | 🌮 Advance Directive                 |                                 |                   | 19-Mar-07          |
| T          | °: _· · ≑▼                                            |                             | Health Care Proxy                   |                                 |                   | 19-Mar-07          |
|            | Courts                                                |                             | 20-Mar-07 05:37 Re                  | equested By: GRUBE, BRET S.     | (MD) Entered By   | : Martinez-Walsh,  |
| lard       | Bx Verified Au                                        |                             | Lomprehensive Metabolic Pa          | anel - Loday                    |                   | 204Mar-07 07:27    |
| Stand      | Priority                                              |                             | Lipid Panel - Today                 |                                 |                   | 20-Mar-07-07:21    |
| æ          | [All]                                                 |                             | FnoBNP - Today                      |                                 |                   | 20-Mar-07 07:21    |
| rna        | Status                                                |                             |                                     |                                 |                   |                    |
| ffe        | [All]                                                 |                             | Lardiac Markers - Loday             | D' 1                            |                   | 20AMar-07 UP27     |
| -          | Department                                            |                             | Cardiolipin Ab (lgA) - Today        | Display                         |                   | 20-Mar-07 07:21    |
|            | [All]                                                 |                             |                                     | Format: Select                  |                   |                    |
|            | - Order Selection                                     |                             | Cardioligin Ab (IgG) - Today        | De succeste d Dec               |                   | 20-Mar-07 07:21    |
|            |                                                       |                             | CBC With Diff - Today               | Requested By                    |                   | 20 Mar 07 07:21    |
|            |                                                       |                             | Coumarin PT - Today                 |                                 |                   | 20 Mar-07 07:21    |
|            | Display Format                                        |                             | PTT . Todau                         |                                 | -                 | 20.Mac.07.07.21    |
|            | Requested By                                          |                             | 1-11 · 1000gv                       |                                 |                   | 201112100100120127 |
|            | - Sort Sequence                                       |                             | 20-Mar-07 12:10 Re                  | equested By : GRUBE, BRET S.    | (MD) Entered By   | : Abbatepaolo, Da  |

Once you have found the specific orders you need to view, double click on the order to see the details. See examples below: *Note all orders are different and have different required fields.* 

## CBC Order

| 🛃 Laboratory Her  | natology General - PATTERSON, FREDRICKA A |                                 |                                     |                     |               |          |
|-------------------|-------------------------------------------|---------------------------------|-------------------------------------|---------------------|---------------|----------|
| CBC With Diff -   | PATTERSON, FREDRICKA A                    |                                 |                                     | 0                   |               |          |
| Order: CBC        | With Diff                                 | Order ID: 001BB                 | B164 Ancillary ID: M38              |                     |               |          |
| Requested By: Hup | art, Kenneth H                            | Template Name:                  |                                     |                     |               |          |
| Messages:         |                                           |                                 |                                     |                     |               |          |
|                   | Requested Date:                           |                                 |                                     |                     |               |          |
|                   | Requested Priority: Today                 |                                 |                                     |                     |               |          |
|                   | Diagnosis: 451 0 SUPERFIC PHI ERITIS.I EG |                                 |                                     |                     |               |          |
|                   | Note Soften ter need to see               |                                 |                                     |                     |               |          |
|                   |                                           |                                 |                                     |                     |               |          |
|                   |                                           |                                 |                                     |                     |               |          |
|                   | 🖳 Regular Diet Form - HASS, DONNA A       |                                 |                                     |                     |               |          |
|                   | Regular Diet - HASS, DONNA A              |                                 |                                     |                     | 0             |          |
| -                 | Order: Regular Diet                       |                                 | Order ID: 001BBB442                 | Ancillary ID:       |               |          |
|                   | Requested By: GRUBE, BRET S.              |                                 | Template Name:                      |                     |               |          |
|                   | Messages:                                 |                                 |                                     |                     |               |          |
|                   | Requested Date: 22-Mar-2007               |                                 | 1                                   |                     |               |          |
| t Order           | Strict Isolation                          | Prisoner                        | PO with Enteral Feeding             |                     |               |          |
|                   | Diet Consistency Puree                    |                                 | 1                                   |                     |               |          |
|                   | Fiber: High fiber                         | 8                               | T                                   |                     |               |          |
|                   | Fluid Restrictions: 1500ml fluid restrict | n 🕒                             |                                     |                     |               |          |
|                   | Thickened Liquids: Honey thickened li     | ids 🕒                           |                                     |                     |               |          |
|                   | Misc Diets: Low iodine                    | Radiology Requisition - HASS, D | ONNA A                              |                     |               |          |
|                   | Misc. Diet 2: Low jodine                  | Chest 2 View - HASS, DONNA      | A                                   |                     |               | 3        |
|                   | Modified Portion Diets: Double portions   | Order: Chest 2 View             |                                     | Order ID: 001BBB342 | Ancillary ID: |          |
|                   | Other Dietary Orders: enack               | Requested By: GRUBE, BRET S.    |                                     | Template Name:      |               |          |
|                   | STRUK                                     | Messages:                       |                                     |                     |               |          |
|                   |                                           | Requested Date                  | e <mark>:</mark>                    |                     |               |          |
|                   |                                           | Contact#/Page                   | <mark>/C</mark> 555-4589            |                     |               |          |
|                   | RAD Order                                 | Priorit                         | y: Today                            |                     |               | 24       |
|                   | NID Oluci                                 | Clinical Indication             | n: Rule out heart issues            |                     |               | <u> </u> |
|                   |                                           |                                 |                                     |                     |               | <b></b>  |
|                   |                                           | Diagnosi                        | 8 402.90 HYP HRT DIS UNSPCFD W/0 HF |                     |               | <u> </u> |
|                   |                                           | Allergic to Contras             | st: 🗖                               |                     |               |          |
|                   |                                           | Pregnar                         | nt No                               |                     |               | 42       |
|                   |                                           | Isolation Precaution            | n:                                  |                     |               | 4        |
|                   | D : 1.4/19/07 DA                          | Special Handling                | 9 <mark>:</mark>                    |                     |               | <u>*</u> |
|                   | Kevised 4/18/0/ DA                        | Transport Method                | d WHLCHR                            |                     |               | Þ        |
|                   |                                           |                                 | a) lass as                          |                     | N 07.00 IO    |          |
|                   |                                           | Weight (kg                      | # [54.6 kg                          | As of 19            | -Mar-07 03:46 |          |

You can also view the History of an order by right clicking on the order. In the History you can see who entered it, discontinued it, when the specimen was received, or even when it was acknowledged by nursing etc.

| A - Sunrise Clinic<br>Edit View GoT  | cal Manager<br>'o Actions Preferences Tool· | s Help            |                                  |                  |                  |            |                    |                            |                  |                |                          |                              |          |
|--------------------------------------|---------------------------------------------|-------------------|----------------------------------|------------------|------------------|------------|--------------------|----------------------------|------------------|----------------|--------------------------|------------------------------|----------|
| S 🛛 🖉                                | २ 🔍 ई 🎢 🗡 🖊                                 | الا 🖉 🛃           | 🛃 💼 🗷 😭                          | 🔊 🎥 👘 🚽          | ≡ <i>1</i> 17 ∞i | ¢1 @■      |                    |                            |                  |                |                          |                              |          |
| DONNA A                              |                                             |                   | 1478671H/1315                    | 295×01           |                  |            |                    |                            |                  |                |                          |                              |          |
| -943-01                              |                                             |                   | G                                | RUBE, BRET S.    |                  |            |                    |                            |                  |                |                          |                              |          |
| (04-Apr-07) WT                       | :56.9 kg (04-Apr-07) BMI:2                  | 1.5 VRE A         | dy.Dir.DNR/DNLPP                 | ROXY AD ON F     | ILE              |            |                    |                            |                  |                |                          |                              |          |
| es penicillin Ot                     | ther Banana                                 |                   |                                  |                  |                  |            |                    |                            |                  |                |                          |                              |          |
| <mark>rs <u>R</u>esults Patie</mark> | ent Info Summary Documents                  | Flowsheets C      | Clinical Summary                 |                  |                  |            |                    |                            |                  |                |                          |                              |          |
| rt 💌                                 |                                             |                   |                                  | Orc              | lers: All        |            |                    |                            |                  |                |                          |                              |          |
|                                      | Chaot I View.                               |                   |                                  |                  |                  |            |                    |                            |                  |                |                          |                              |          |
|                                      | Dight alight on                             |                   |                                  | (1 T )           |                  |            |                    |                            |                  |                |                          |                              |          |
| art 💌                                | Right click on                              | Request           | ted By : Conover, Eva            | [[]]             | Order Status     | History    |                    |                            |                  |                |                          |                              | ×        |
|                                      | order, click                                |                   |                                  |                  | Commit Out       |            |                    |                            |                  |                |                          |                              |          |
|                                      | History then                                | Request           | ted By : GRUBE, BRET             | S. (MD)          | Cullent Old      | a momatori |                    | -                          |                  |                |                          |                              |          |
|                                      | Stature                                     | abolic Ranel - Ti | oday                             |                  | Date:            | 20-Mar-0   | 07                 | Time:                      | 07:21 Statu      | us: 1 or r     | more Final Resu          | ults Received                |          |
|                                      | Status                                      | $\vdash$          |                                  |                  | Order Name       | E ProBNP   |                    | To Be Veri                 | fied By:         |                |                          |                              |          |
|                                      |                                             |                   |                                  |                  |                  |            |                    |                            |                  |                |                          |                              |          |
| <u> </u>                             | FroENF - Today                              |                   | Attach Document                  |                  |                  |            |                    | Summary                    | Tedau            |                |                          |                              |          |
|                                      | Cardiac Markers - 7                         | oday              | Activate                         |                  |                  |            |                    | -                          | Trouay           |                |                          |                              |          |
| <u> </u>                             | <u> </u>                                    |                   | Approve/Verify                   |                  | Requested        | by: GRUBE  | , BRET S.          |                            |                  |                |                          |                              |          |
|                                      | נ-אמוטווסווח אם (וקא)                       | ·/////            | Complete                         |                  |                  |            |                    |                            | 1                |                |                          |                              |          |
|                                      | Candiolipin Ab (IgG)                        | - Todąv           | Extend Stop Date                 | •                | ID Funct         | on Signed  | When               | Who Entered                | Who Requested    | Source         | New Status               | Reason                       |          |
| ion                                  | CPC with Diff. Tax                          | lau               | Discontinue/Cancel               |                  | 101 New          |            | 20-Mar-07          | Martinez-Wals              | n GRUBE, BRET S. | On             | Pending                  | <session:>St</session:>      | a 🔺      |
|                                      | Coumarin PT - Tode                          | <del></del>       | Discontinue/Reorder              |                  |                  |            | 05:37              | , Kathy (LAB               | (MD)             | Behalf         | Collection               | ndard;*Auto                  |          |
| at                                   |                                             |                   | Mark As Reviewed                 |                  |                  |            |                    | TECHJ                      |                  | 0f<br>Attendin |                          | Activate.                    |          |
| y 🗖                                  | FTT - Today                                 |                   | Modify Order<br>Modify Order Set |                  |                  |            |                    |                            |                  | g              |                          |                              |          |
| ce                                   | 20-Mar-07 12:10                             | Reques            |                                  |                  | 102 Update       | :d         | 20-Mar-07          | services,                  |                  |                | Pending                  | Filler Order                 |          |
| e/Time                               | Chest 2 View -                              | ~~~               | Print Labels                     |                  |                  |            | 05:38              | services (IT)              |                  |                | Collection               | ID:                          |          |
|                                      | 21.Mar.07.07:02                             | Berues            | Reinstate                        | (D)              |                  |            |                    |                            |                  |                |                          | <171-171><br>Filler Facilitu |          |
| Details                              | CEC With Diff - STA                         | IT neques         | Release                          | 101              |                  |            |                    |                            |                  |                |                          | ID: <lab></lab>              |          |
|                                      |                                             |                   | Rx Generate Task                 |                  | 103 Collect      | ed         | 21-Mar-07          | Martinez-Wals              | n                |                | Collected                | Specimen ID                  |          |
|                                      | Comprehensive Me                            | tabolic Panel - 5 | Sign                             |                  |                  |            | 00:49              | , Kathy (LAB               |                  |                |                          | is 001AA60                   |          |
|                                      | Candiac Markers - 5                         | 7.4.7             | Suspend                          |                  | 104 . Countin    |            | 21.14 07           | TECHJ                      |                  |                | C                        | Cil., O.d.,                  | _        |
|                                      | 0.010.7                                     |                   | Unsuspend                        |                  | Beceiv           | ed         | 21-Mar-07<br>03:43 | services,<br>services (IT) | (MD)             |                | Speciment<br>Received hu | D: <-T71>                    |          |
|                                      | FraBNF - Taday                              |                   | History<br>Item Jofe             | Modify<br>Status | 10000            |            |                    |                            | (                |                | Performing               | Filler Facility              | <b>T</b> |
|                                      | FT - STAT                                   |                   | View                             | Status           | -                |            |                    |                            |                  |                | Doportmont               |                              |          |
|                                      |                                             |                   | View Icon Help Definition        |                  |                  |            |                    |                            |                  |                | Close                    | Help                         | P        |
|                                      |                                             |                   |                                  |                  |                  |            |                    |                            |                  |                |                          |                              |          |

In the **Results tab** you can use Result selection to limit the information you see to a specific department such as Radiology. You will have to build this filter by clicking on Temporary selection and then picking the dept.

The Outcomes Company®

## **Result Selection Filter**

| 🖉 HASS, DONNA A - Sunrise Clinic                                                                                                    | al Manager                                                                                                    |                                                                                                    |                                                  |                                                                |                                         |        |
|----------------------------------------------------------------------------------------------------|----------------------------------------------------------------------------------------------------|----------------------------------------------------------------------------------------------------|--------------------------------------------------|----------------------------------------------------------------|-----------------------------------------|--------|
| File Registration Edit View GoT                                                                                                    | o Actions Preferences Tools Help                                                                                                    |                                                                                                    |                                                  |                                                                |                                         |        |
| < i i i i i i i i i i i i i i i i i i i                                                                                                    | 🎙 🔍 🛊 🖋 🖌 🌾 🔜                                                                                                    | Temporary Result Selection                                                                                                    |                                                  |                                                                | X                                       |        |
| HASS, DONNAA<br>9EAST-943-01<br>HT:162.6 cm (04-Apr-07) WT<br>Drug Allergies:penicilin O<br>Patient List Orders Result<br>Result<br>Selection filter<br>Received Performed<br>18-Mar-2007<br>Received Performed<br>18-Mar-2007<br>Result Selection<br>Result Selection<br>Result Selection<br>All Company Graph.<br>(Temporary Graph.)<br>(Temporary Graph.) | 56.9 kg (04-Apr-07) BMI:21.5 VRE A<br>her.Banana<br>ht Info Summay Documents Flowsheets C<br>Mar 18-21 h<br>T8 19 20 21 22<br>Diagnostic Imaging<br>Breast<br>CT<br>MRI<br>Nuclear Medicine<br>Special Procedures<br>Utrasound<br>X-Ray<br>Laboratory<br>Mematology<br>Chemistry D<br>Chemistry A<br>Blood Bank<br>Serclogy<br>Pathology<br>Utralogy<br>Utralogy<br>Other<br>Codition | Temporary Result Selection  Filter Name:  Result Selection  Result Selection  Result Selection  Result Selection  Result Selection  Result Types  Result Types  Result Types  Result Types  Result Selection  Result Selection  Resu | Then<br>Select<br>dept.,<br>click add<br>and Ok. | Sected<br>Haster<br>Diagnostic Imaging<br>Bernove<br>OK Cancel | Insert<br>Move [Jp<br>Move Down<br>Help | LIPSYS |

To see the details of a result either double click on a single result flag or change the view in the Display Format to Report by order to see all result details

| 🖉 HASS, DONNA A - Sunrise Clinic                   | al Manage                  | er                                                             |                                        |                                |                             |                         |                     | _ 8 ×            |
|----------------------------------------------------|----------------------------|----------------------------------------------------------------|----------------------------------------|--------------------------------|-----------------------------|-------------------------|---------------------|------------------|
| File Registration Edit View GoTo                   | o Actions                  | Preferences Tools Help                                         |                                        |                                |                             |                         |                     |                  |
| 🔺 👬 🕨 🔘 🍞 🖗                                        | x 🔍                        | \$ 🕐 X 🛧 🎸 🔜 🕯                                                 | þ 🦉 🎯 🚧                                | 💕 🚺 🖉 🎜 📹                      | ê i 📰 🔛 🥩                   | A 🔽 🎾                   |                     |                  |
| HASS, DONNA A                                      |                            | 1.                                                             | 478671H / 1315295                      | X01                            |                             |                         | 38y (12-Oct-1968) F | Female           |
| 9 EAST-943-01                                      |                            |                                                                | GRUI                                   | BE, BRETS.                     |                             |                         |                     |                  |
| HT:162.6 cm (04-Apr-07) WT:                        | :56.9 Kg (                 | U4-Apr-U7) BMI:21.5 VRE Adv.Dir,                               | UNR/UNI PRUX                           | KY AD UN FILE                  |                             |                         | Adm.Date:15-Mar-0/  | Visit Status:ADM |
| Drug Allergies:penicillin Ut                       | her:Bana                   | ana                                                            |                                        |                                |                             |                         |                     |                  |
| Patient List <u>O</u> rders <u>R</u> esults Patier | nt <u>I</u> nfo <u>S</u> u | mmany Documents Flowsheets Clinical Su                         | mmary                                  |                                |                             |                         |                     |                  |
| - Chart                                            |                            |                                                                |                                        | Tracking New Results All resul | s - Performed since 18-Mar- | 07                      |                     |                  |
| All Available 💌                                    | Album                      | in                                                             |                                        |                                | 3.8                         | [3.4-4.8 g/dL]          |                     |                  |
| Since                                              | A:G R                      | latio                                                          |                                        |                                | 1.23                        | [0.6-1.5]               |                     |                  |
| C Reseived C Referred                              | 20-Mar-                    | 07 07:21 Lipid Panel                                           |                                        |                                |                             |                         |                     |                  |
| 19 May 2007                                        | Chole                      | sterol                                                         |                                        |                                | 171                         | [65-200 mg/dL]          |                     |                  |
| One month ago                                      |                            | BORDERLINE HIGH CHOLESTEROL: 2<br>HIGH RLOOD CHOLESTEROL: 2240 | 200 mg/dL<br>200 - 240 mg/dL<br>.ma/dl |                                |                             |                         |                     |                  |
| Retain for next patient                            | Tiate                      | cerides                                                        | ing/ dc                                |                                | 67                          | [30-200 mg/dL]          |                     |                  |
| Besult Selection                                   | Aigh [                     | Density Lipoprotein                                            |                                        |                                | 57.1 🕴                      | [65-100 mg/dL]          |                     |                  |
| AI                                                 |                            | HDL EXPECTED VALUES (mg/dL)                                    |                                        |                                |                             |                         |                     |                  |
| Display Category Headers                           |                            | Density Looprotein                                             |                                        |                                | 100.5                       | [60.0-130.0 ma/dL]      |                     |                  |
| Abnormal Show Pending                              | Chol/                      | HDL Ratio                                                      |                                        |                                | 2.99                        | [2.01-5.87]             |                     |                  |
| Now Results                                        | I DL /                     | HDI Batio                                                      |                                        |                                | 1 76                        | [0.50-3.50]             |                     |                  |
|                                                    | 20-Mar-                    | 07 07:21 ProBNP                                                |                                        |                                |                             |                         |                     |                  |
| Display Format                                     | ProBN                      | IP<br>III CHOCECTIVE OF ACTIVE CONCECTIVE H                    |                                        | AT OUT OFF DOINTS OF           | 219                         | [pg/mL]                 |                     |                  |
| Report by Order Graph                              | <u>ا</u>                   | >450 pg/mL FOR PATIENTS <50 YEARS                              | OF AGE                                 | INT COTOTT FOR TO OF.          |                             |                         |                     |                  |
| Summary<br>Trend View                              | 20-Mar-                    | 07 07:21 Cardiac Marker                                        | rs                                     |                                |                             |                         |                     |                  |
|                                                    | Creat                      |                                                                |                                        |                                | 170 1                       | [26-140 U/L]            |                     |                  |
|                                                    | CKM                        | Change Display                                                 |                                        |                                | 2.10                        | [U.UU-9.99 ng/mL]       |                     |                  |
|                                                    | CNM                        | Format to Reprt                                                | JDING AMI                              |                                | 1.24                        | [0.00*4.35]             |                     |                  |
|                                                    | Trop                       | by orders see all                                              | L                                      |                                | 0.02                        | (0.00-0.10 ng/g) 1      |                     |                  |
|                                                    | 20-Mar                     | by orders, see an                                              | M                                      |                                | 0.04                        | (close cline high hitt) |                     |                  |
|                                                    | Card                       | details                                                        |                                        |                                | 3.9                         |                         |                     |                  |
|                                                    | 20-Mar                     |                                                                | a]                                     |                                |                             |                         |                     |                  |
|                                                    | Card                       | 07.07.04 000 V/U D'//                                          |                                        |                                | 1.6                         |                         |                     |                  |
|                                                    | 20-Mar-                    | 07 07:21 LBL With Diff                                         |                                        |                                | 71                          | [4 5.11 0 K /mm2]       |                     |                  |
|                                                    | BBC                        |                                                                |                                        |                                | 4.75                        | [4.20-5.40 M/mm3]       |                     |                  |
|                                                    | HGB                        |                                                                |                                        |                                | 14.8                        | [12.0-16.0 g/dL]        |                     |                  |
|                                                    | HCT                        |                                                                |                                        |                                | 43.7                        | [38.0-47.0 %]           |                     |                  |
|                                                    | MCV                        |                                                                |                                        |                                | 88.7                        | [80.0-96.0 fL]          |                     |                  |
|                                                    | MCH                        |                                                                |                                        |                                | 28.0                        | [27.0-31.0 pg]          |                     |                  |
|                                                    | RD://                      | -                                                              |                                        |                                | 31.9                        | [32.0-36.0 g/dL]        |                     |                  |
|                                                    | PLT                        |                                                                | $\sim$                                 |                                | 210                         | [150-450 K/mm3]         |                     |                  |
|                                                    | MPV                        | (                                                              |                                        |                                | 7.8                         | [7.0-9.0 fL]            |                     |                  |
|                                                    | Differe                    | antial Turna                                                   | H                                      |                                |                             | -                       |                     |                  |

Red arrows show the above or below the normal range the result is and the normal range is to the right of the result.

For more details click on the H or the Plus symbol.

**H** symbol = Updated results by received date

| dated Results by Received | Date                    |      |
|---------------------------|-------------------------|------|
| Irden CBC With Diff       | 20-Mar-07 07-21         |      |
| Coc warbin                | 2011/01/01/21           |      |
| Results Received          |                         |      |
| 3-Mar-07 10:12            |                         |      |
| Differential Type         | AUTO                    |      |
| 3-Mar-07 09:19            |                         |      |
| Differential Type         | Pending                 |      |
|                           |                         |      |
|                           |                         |      |
|                           |                         |      |
|                           |                         |      |
|                           |                         |      |
|                           |                         |      |
|                           |                         |      |
|                           |                         |      |
|                           |                         |      |
|                           |                         |      |
|                           | Order Details Item Info | Help |
|                           |                         |      |
|                           |                         |      |

+symbol = Exam report or ECG report

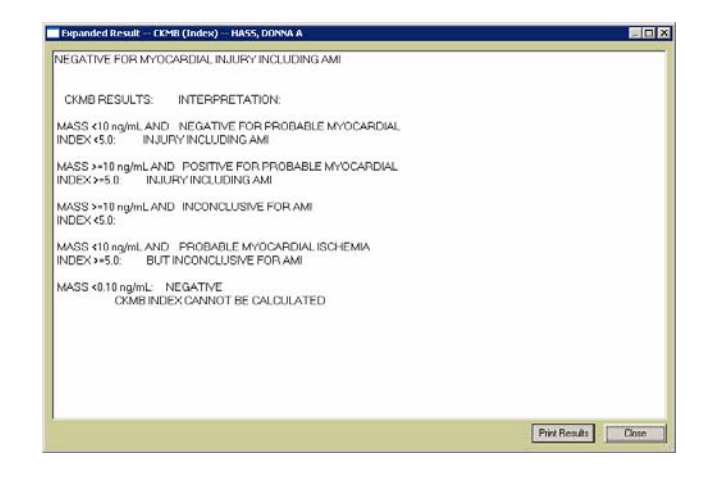

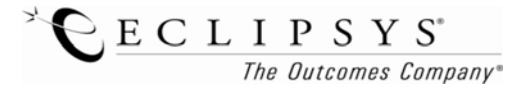

Revised 4/18/07 DA

You can also view results in a Trend. Click on the Trend view in the Display Format of the Filter sections on the left.

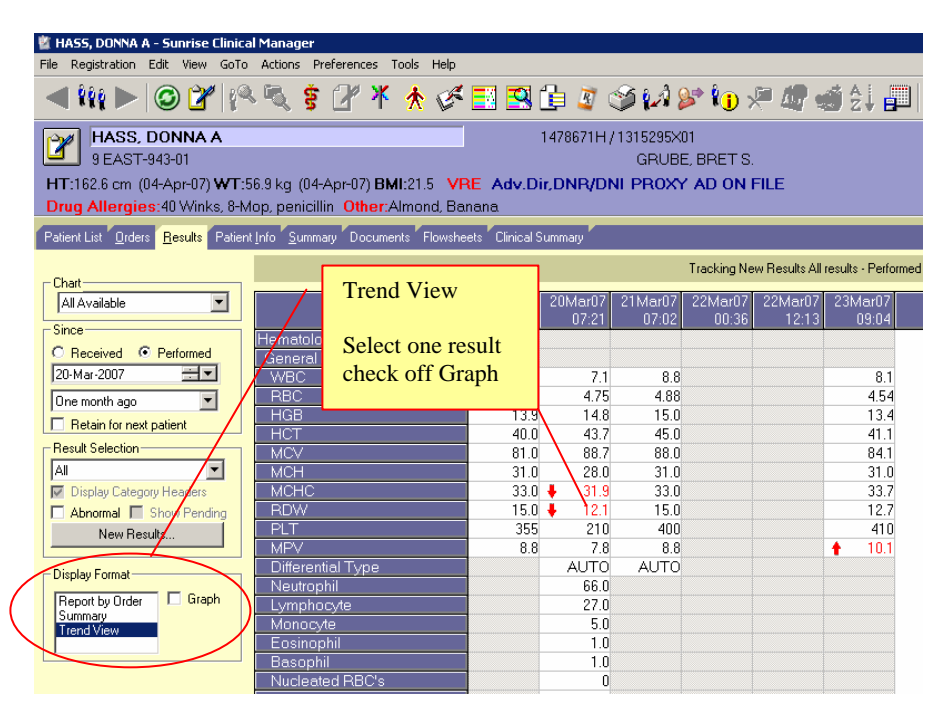

If you click on one result and then check the Graph box, you can also see the result in a graph view.

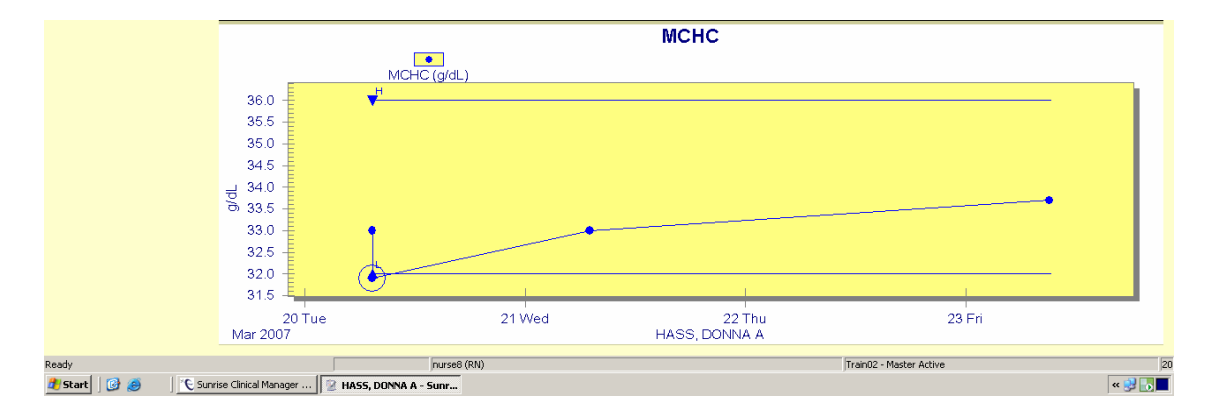

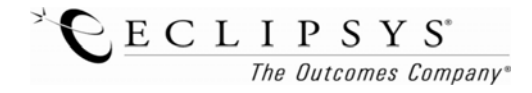